目次

## **\$**

• <u>操作手順</u>

承認状態を解除することができます。

## 操作手順

1. Shachihata Cloudにログインし、[ポータル]-[勤怠管理]をクリックし、勤怠管理にロ グインします。

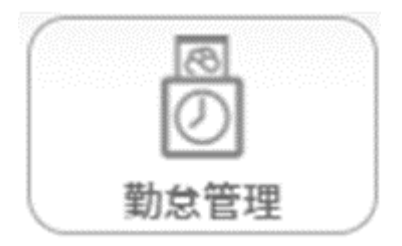

2. 左のメニューバーより [勤怠管理者]をクリックします。

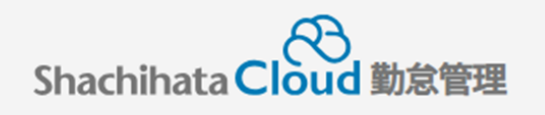

| C  | 打刻    |
|----|-------|
| S  | トップ   |
| Ø  | 本人入力  |
| Û  | 代理入力  |
| °C | 勤怠管理者 |
| ſ  | 事業所   |
|    | 総務    |

3. 承認状態を解除したい社員の[選択]をクリックします。

| 対象 | 者状態一覧                                           |                       |             |                        |                            |            |            |       | 202    | 4/03 🐨 | <前月  | 翌月 >    |
|----|-------------------------------------------------|-----------------------|-------------|------------------------|----------------------------|------------|------------|-------|--------|--------|------|---------|
|    | <sup>未申請項目有り</sup> <b>3</b> 名<br>申請・修正を行ってください! |                       |             | 未承認項目有り<br>承認を行ってくださ   |                            | 勤怠警告あり     | <b>0</b> & |       | 勤怠違反あり | 08     |      |         |
| 選  | 検索<br>択 Q.社員番号                                  | <b>検索リセット</b><br>Q 名前 | 対象者)<br>Q 役 | 選択 照会・承認対象者を選<br>、 の所属 | 訳してくた<br><del>未中</del> 請   | ごさい<br>未示認 | 勤怠寶告 🗸     | 和改 ~  | 輸め区分 🗸 | 時間外時間  | 控除時間 | 法定外休日勤務 |
| æ  | <b>P</b> 200100004718                           | 航旗太郎                  | なし          | 本社/部署なし                | 6 <b>f</b> ‡ 14 <b>f</b> ‡ |            | 勤怠警告なし     | 未申請状態 | 10日    | 3:00   | 0:00 | 8:00    |
| 28 | <b>R</b> 200100004719                           | 鯱旗花子                  | なし          | 東京支社/部署なし              | 10 ‡                       | 7#         | 勤怠警告なし     | 未申請状態 | 10日    | 7:00   | 0:00 | 0:00    |
| 選  | <b>訳</b> 200100004918                           | 触胡三郎                  | なし          | 名古屋支社/部署なし             | 2017                       | 019        | 勤怠警告なし     | 未申請状態 | 月末締め   | 0:00   | 0:00 | 0:00    |
|    |                                                 |                       |             | 8†                     |                            |            |            |       |        | 10:00  | 0:00 | 8:00    |

4. 承認状態の中で解除を行いたい日付を選択します。

| <br>申請 |     | do 48 | 不就 | 申請時間 |      |      | 打刻時間 |    | -10 Mil. | 時間 | 4-10  | H4:80 | 休日 | 27074        | hr Bh | 法被审选,审办统 | -269-24 | 入力 |
|--------|-----|-------|----|------|------|------|------|----|----------|----|-------|-------|----|--------------|-------|----------|---------|----|
|        | פום | 天积    | 業  | 勤務帯  | 始業   | 終業   | 始業   | 終業 | 天面       | 外  | 17.25 | 丘脉    | 勤務 | <i>in</i> tx | 火動    | 建柏争号 争用守 | 小認有     | 者  |
| 承認     | 11月 |       | 有休 | 基本勤務 | 0:00 | 0:00 |      |    |          |    |       |       |    |              |       |          | 鯱旗太郎    | 鯱旗 |
|        |     |       |    |      |      |      |      |    |          |    |       |       |    |              |       |          |         | 文郎 |

5. [承認解除]をクリックします。

| 承認解除 申請・承認解除 | キャンセル |
|--------------|-------|
|--------------|-------|

6. 解除を行った日付が申請状態に更新されます。

| <br>申請 | <b>D</b> # | ±0-4≛ | 不就 | 申請時間 |      |      | 打刻時間 |    | <b></b> | 時間 | 4-动   | +1:84 | 休日 | 387E | 石井 | 法教育场,有内禁 |     | 入力 |
|--------|------------|-------|----|------|------|------|------|----|---------|----|-------|-------|----|------|----|----------|-----|----|
|        | עום        | 天順    | 業  | 勤務帯  | 始業   | 終業   | 始業   | 終業 | 天副      | 外  | 74 2E | 控陈    | 勤務 | 沫钗   | 火動 | 建粕争県・争出寺 | 承認者 | 者  |
| ch =8  | 11 8       |       | 方体 | 甘木勘改 | 0.00 | 0.00 |      |    |         |    |       |       |    |      |    |          |     | 鯱旗 |
|        |            |       | ĦМ | 圣平初劝 | 0.00 | 0.00 |      |    |         |    |       |       |    |      |    |          |     | 太郎 |
|        |            |       |    |      |      |      |      |    |         |    |       |       |    |      |    |          |     | 能力 |